## Centereach Virtual College Rep Visits

Log on to your Naviance account

Click "Colleges Home"

Scroll down till you see "College Visits"

Click "Show more"

## **Click "Register Now"**

To join: Copy and paste the link under "View Details" at the designated time and date. Some links will prompt you to fill out information prior to the visit.

If you have any trouble getting onto the link, please email

CHS-Karizmendi@mccsd.net

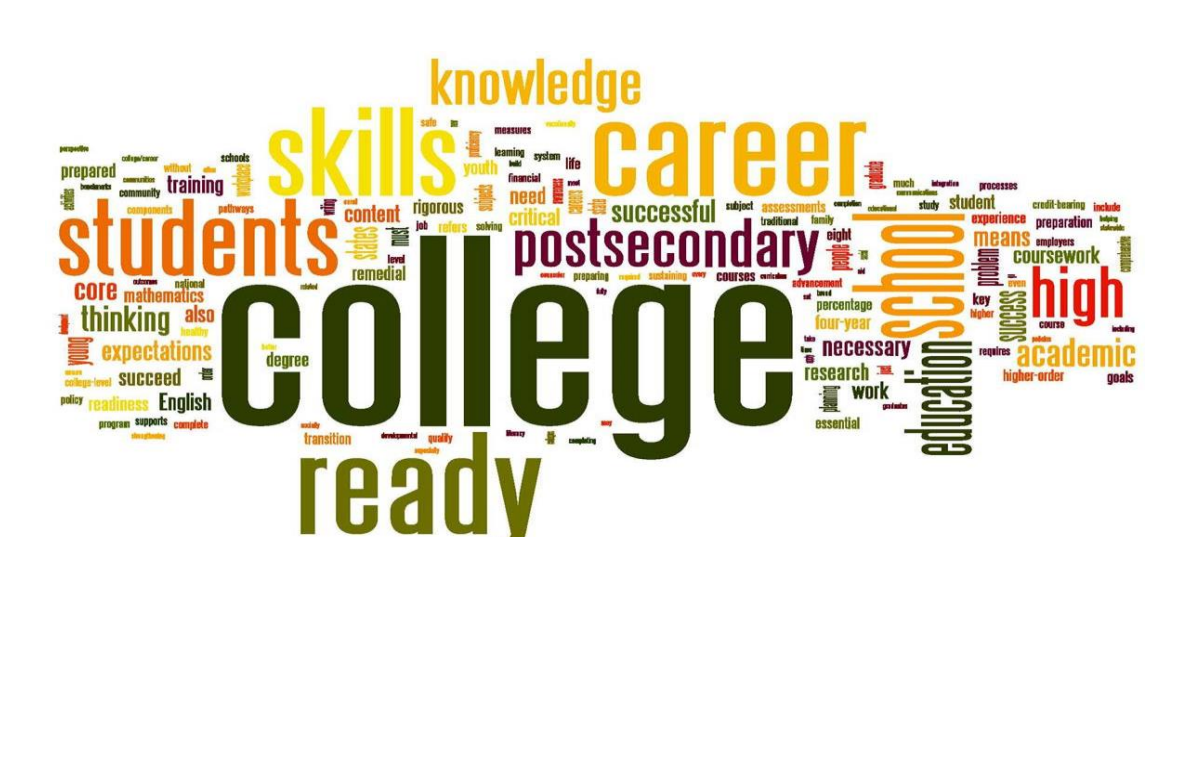